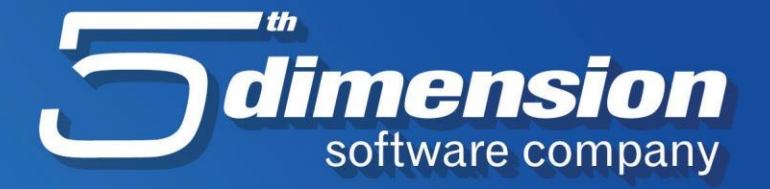

8

# .txt datoteka

.txt datoteka

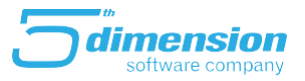

### Importi podataka u Element iz Excel/.txt fajlova

Kreirane su nove procedure za import podataka iz drugih aplikacija u Element. Ovim procedurama omogućen je jednostavan uvoz podataka iz (po odgovarajućim specifikacijama) pripremljenih datoteka. Novim procedurama je moguće importovati različite nove partnere i artikle kao i dodatne podatke o istima.

### Import partnera

Akcija za import partnera pokreće sa sa menija Akcije na listi poslovnih partnera (iz modula Robnomaterijalnog knjigovodstva ili financijske operative).

| A Pregled partnera                                                            |                                                                                          |
|-------------------------------------------------------------------------------|------------------------------------------------------------------------------------------|
| Partneri Označavanje Pretraživanje Ispisi Ak                                  | cije                                                                                     |
| Q & > >                                                                       | Stavljanje partnera van upotrebe<br>Vraćanje partnera u upotrebu                         |
| Po <u>n</u> azivu Po <u>š</u> ifri P <u>r</u> oizvođači Dob<br>Naziv poduzeća | Odobravanje posl.partnera Žiro-<br>Storniranje posl.partnera e po                        |
|                                                                               | Kopiranje rabata sa centrale na poslovnice BAN<br>Upisivanje rabata za označene kupca be |
| 2                                                                             | Import iz ASCII datoteke ZA<br>23331 Uluti Umiadinski pridad                             |

Pozivanjem ove akcije pojavit će se lista na kojoj je potrebno odabrati željenu vrstu importa.

- Import Klasifikacije partnera- Import specijalnih klasifikacija na partnerima.
- Import grupa partnera- *Ukoliko su partneri u programu podijeljeni po grupama, i potrebno je uraditi određeno pregrupisanje, moguće je uraditi import novih grupa.*
- Import novih partnera- Ukoliko je potrebno importovati listu novih partnera u program.

Postojeći partneri neće biti izbrisani već će se lista proširiti za importovane partnere.

| * | Izaberite vrstu importa iz ASCII datoteke     | × |
|---|-----------------------------------------------|---|
|   |                                               |   |
|   | Opis importa<br>Import klasifikacije partnera |   |
|   | Import grupa partnera                         |   |
|   |                                               |   |
|   |                                               |   |
|   |                                               |   |
|   |                                               |   |
|   | ОК                                            |   |

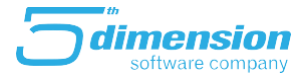

.txt datoteka

Nakon odabira željene vrste importa, pojaviti će se novi prozor na kojem je potrebno je odabrati datoteku (sa lokacije gdje se ista nalazi na računaru) iz koje importujemo podatke.

| * Izaberite datoteku iz koje želite učitati podatke     |                                       |                     |                   |         |  |  |  |  |
|---------------------------------------------------------|---------------------------------------|---------------------|-------------------|---------|--|--|--|--|
| $\leftrightarrow$ $\rightarrow$ $\checkmark$ $\uparrow$ | Windows (C:) > Wand11 > WASI1 > Impor | C 🔎 Searc           | h ImportPartnera  |         |  |  |  |  |
| Organize 👻 New folder                                   |                                       |                     |                   | ≣ ▼ 🔟 💡 |  |  |  |  |
| > 🔶 Ouick access                                        | Name                                  | Date modified       | Туре              | Size    |  |  |  |  |
|                                                         | ImportPartnera                        | 2. 2. 2022. 12:17   | Tekstualni dokum  | 1 KB    |  |  |  |  |
| > 🐉 Dropbox                                             | 🗈 ImportPartnera                      | 27. 12. 2021. 13:32 | Microsoft Excel W | 12 KB   |  |  |  |  |
| > 📥 OneDrive - Perso                                    |                                       |                     |                   |         |  |  |  |  |
| > 📮 This PC                                             |                                       |                     |                   |         |  |  |  |  |
| File name                                               | luur dD-duur                          |                     | Import dat        | ataka   |  |  |  |  |
| File name:                                              | ImportPartnera                        |                     | Open              | Cancel  |  |  |  |  |

Preporučujemo da pripremljene fajlove spremate u foldere koji nose naziv vrste importa, a nalaze se u instalacijskom folderu Elementa, u folderu Vaše firme.

Da bi se fajlovi mogli importovati, podatke iz Excel tabele potrebno jespasiti u .txt formatu, kao ${\bf Tab}$ 

#### delimited, bez reda sa naslovom kolona.

Primjeri datoteka koje je portrebno pripremiti za import su sljedeći:

#### • Import novih poslovnih partnera:

Kolone koje je potrebno napraviti:

Partner, Naziv, Oblast, Adresa1, Telefon, Fax, IDBroj, Poreski broj, Banka, Žiro račun, PDV obveznik

(1-da, 0-ne)

|        | ImportPartnera – Notes         |              |                                            |                            |                                |                               |                                                      |                    |                | -    | ×        |
|--------|--------------------------------|--------------|--------------------------------------------|----------------------------|--------------------------------|-------------------------------|------------------------------------------------------|--------------------|----------------|------|----------|
| Fajl   | Uredi Format Prikaz            | Pomoć        |                                            |                            |                                |                               |                                                      |                    |                |      |          |
| 0<br>0 | 1PartnerNaziv<br>2PartnerNaziv | 0167<br>0167 | Adresa1 033/712-200<br>Adresa2 033/712-777 | 033/712-201<br>033/712-201 | 4200000000001<br>4200000000002 | 200000000001<br>2000000000002 | Raiffeisen Bank 16111111<br>Raiffeisen Bank 16155555 | 1111111<br>5555555 | 5 1<br>8 0     |      | <b>A</b> |
|        |                                |              |                                            |                            |                                |                               |                                                      |                    |                |      |          |
| 4      |                                |              |                                            |                            |                                |                               |                                                      |                    |                |      | P        |
|        |                                |              |                                            |                            |                                |                               | Red 2, kol. 115                                      | 100%               | Windows (CRLF) | ANSI | .:j      |

#### • Import klasifikacije poslovnih partnera:

Kolone koje je potrebno napraviti:

Šifra poslovnog partnera, Klasifikacija

|         | Import  | Klasifikac | ijePartnera | – Notes | _   |    | $\times$ |
|---------|---------|------------|-------------|---------|-----|----|----------|
| Fajl    | Uredi   | i Forma    | t Prikaz    | Pomoć   |     |    |          |
| 13<br>2 |         | L4<br>L3   |             |         |     |    |          |
|         |         |            |             |         |     |    |          |
|         |         |            |             |         |     |    |          |
|         |         |            |             |         |     |    |          |
| •       |         |            |             |         |     |    | •        |
| Red     | 2, kol. | 100%       | Windows     | (CRLF)  | UTF | -8 |          |

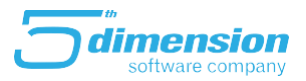

### .txt datoteka

• Import promjene grupe poslovnih partnera:

Kolone koje je potrebno napraviti:

Šifra poslovnog partnera, Grupa

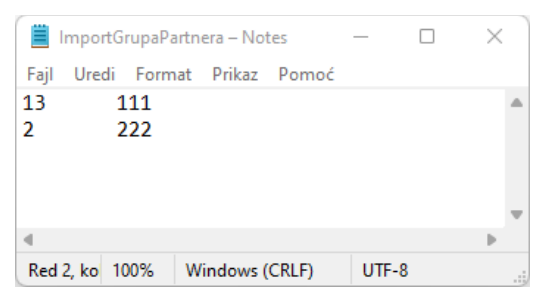

Nakon što program završi import podataka, prepočuljivo je da provjerite promjene na par nasumičnih partnera.

### .txt datoteka

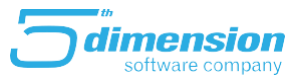

### Artikli

Akcija importa artikala pokreće se iz Robno materijalnog knjigovodstva, sa liste artikala preko menija Akcije- Import arikala iz ASCII datoteke.

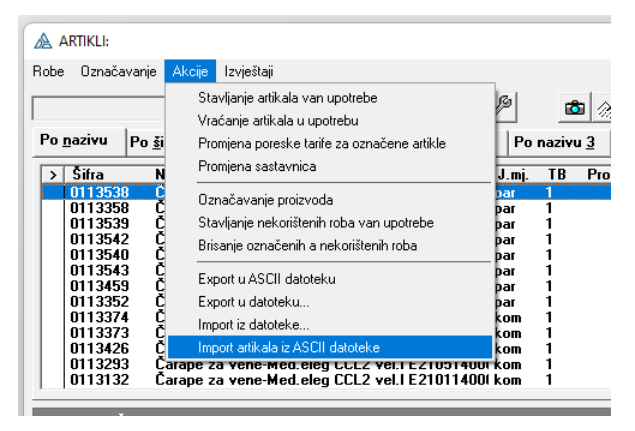

Prilikom poziva procedure podići će se upit, potrebno je odabrati željenu vrstu importa.

- Import cjenika- *Moguće je importovati cjenik sa izmijenjenim cijenama*.
- Import klasifikacija artikala- Ukoliko su artikli raspoređeni po klasifikacijama, izmjenu istih

možete importovati iz eksternih fajlova.

| 🔏 Izaberite vrstu importa iz ASCII datoteke | × |
|---------------------------------------------|---|
|                                             |   |
| Upis importa<br>Import cjenika              |   |
| Import klasifikacija artikala               |   |
|                                             |   |
|                                             |   |
|                                             |   |
| ,                                           |   |
| OK                                          |   |

Nakon odabira željenog importa potrebno je odabrati datoteku (sa lokacije gdje se ista nalazi na računaru) iz koje importujemo podatke.

| 🗶 Izaberite datoteku iz koje želite učitati podatke |                                                                        |                     |                   |         |  |  |  |  |
|-----------------------------------------------------|------------------------------------------------------------------------|---------------------|-------------------|---------|--|--|--|--|
| $\leftrightarrow \rightarrow \checkmark \uparrow$   | Windows (C:) > Wand11 > WASI1 > ImportCjenika ~ C Search ImportCjenika |                     |                   |         |  |  |  |  |
| Organize 👻 New folder                               |                                                                        |                     | i                 | ≣ • 🔟 💡 |  |  |  |  |
| > 🔶 Ouick access                                    | Name                                                                   | Date modified       | Type Size         |         |  |  |  |  |
|                                                     | Cjenik                                                                 | 24. 12. 2021. 12:21 | Tekstualni dokum  | 1 KB    |  |  |  |  |
| > 🐉 Dropbox                                         | 📭 Cjenik                                                               | 24. 12. 2021. 12:21 | Microsoft Excel W | 15 KB   |  |  |  |  |
| > 📥 OneDrive - Perso                                | CjenikZarez                                                            | 24. 12. 2021. 15:35 | Tekstualni dokum  | 1 KB    |  |  |  |  |
| > 💻 This PC                                         |                                                                        |                     |                   |         |  |  |  |  |
| File nan                                            | ne: Cjenik                                                             |                     | → Import datoteke | e ~     |  |  |  |  |
|                                                     |                                                                        |                     | Open              | Cancel  |  |  |  |  |

### .txt datoteka

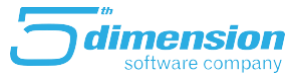

Preporučujemo da pripremljene fajlove spremate u foldere koji nose naziv vrste importa, a nalaze se u instalacijskom folderu Elementa, u folderu Vaše firme.

Da bi se fajlovi mogli importovati, podatke iz Excel tabele potrebno jespasiti u .txt formatu, kao ${\bf Tab}$ 

### delimited, bez reda sa naslovom kolona.

Primjeri datoteka koje je portrebno pripremiti za import su sljedeći:

• Import novih cijena/ cjenika:

Kolone koje je potrebno napraviti:

Kataloški broj, VP cijena

| 1    | Cjenik – | Notes |           |       | _   |    | ×    |     |
|------|----------|-------|-----------|-------|-----|----|------|-----|
| Fajl | Uredi    | Forma | t Prikaz  | Pomod | -   |    |      |     |
| 9100 | )-2-4x   | 70-1  | 100.0     | 0     |     |    |      |     |
| 9100 | )-2-5x   | 50-1  | 1000.     | 00    |     |    |      |     |
|      |          |       |           |       |     |    |      |     |
|      |          |       |           |       |     |    |      |     |
| 4    |          |       |           |       |     |    |      |     |
| •    |          |       |           |       |     |    | . P. |     |
| Red  | 1, ko 10 | 00%   | Windows ( | CRLF) | UTF | -8 |      | .:; |

### • Import nove klasifikacije artikala:

Kolone koje je potrebno napraviti:

Kataloški broj, VP cijena

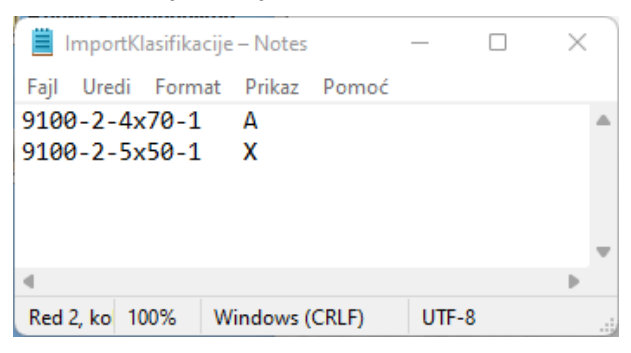

Nakon što program završi import podataka, prepočuljivo je da provjerite promjene na par nasumičnih artikala.